| Key Guide: Adobe Photoshop CC for Mac  |                              |  |
|----------------------------------------|------------------------------|--|
| Text alignment                         |                              |  |
| Left align paragraph                   | shift & command + I          |  |
| Right align paragraph                  | shift & command + r          |  |
| Centre align paragraph                 | shift & command + c          |  |
| Type size                              |                              |  |
| Enlarge size in 1 pt increments        | shift & command + >          |  |
| Reduce size in 1 pt increments         | shift & command + <          |  |
| Enlarge size in 5 pt increments        | option & shift & command + > |  |
| Reduce size in 5 pt increments         | option & shift & command + < |  |
| Leading                                |                              |  |
| Increase leading in 1 pt increments    | option + 🔺                   |  |
| Reduce leading in 1 pt increments      | option + 🔻                   |  |
| Increase leading in 5 pt increments    | command & option + 🔺         |  |
| Reduce leading in 5 pt increments      | command & option + 🔻         |  |
| Tracking/Kerning                       |                              |  |
| Increase kerning in increments of 20   | option + 🕨                   |  |
| Reduce kerning in increments of 20     | option + <                   |  |
| Increase kerning in increments of 100  | command & option + 🕨         |  |
| Reduce kerning in increments of 100    | command & option + <         |  |
| Shift the baseline of selected type    |                              |  |
| Move characters up in 1 pt increments  | shift & option + 🔺           |  |
| Move characters down in 1 pt increment | s shift & option + ▼         |  |
| Type Tool Specific Panels              |                              |  |
| Character Panel                        | command + t                  |  |
| Miscellaneous Type-related keys        |                              |  |
| Check Spelling                         | command + i                  |  |
| Access Useful Panels                   |                              |  |
| Actions Panel                          | option + F9                  |  |
| Brush Settngs                          | F5                           |  |
| Info Panel                             | F8                           |  |
| Layers Panel                           | F7                           |  |

## software education and consultancy colin@hypermouse.com.au 0410 669 098 hype

short-session, customised onsite service

| ermouse<br>graphics education<br>www.hypermouse.com.au |
|--------------------------------------------------------|
|--------------------------------------------------------|

## Key Guide: Adobe Photoshop CC for Mac

| File management                                  |                              |
|--------------------------------------------------|------------------------------|
| Create New Document                              | command + n                  |
| Save As                                          | shift & command + s          |
| Switch between open documents                    | command +`                   |
| Print one copy                                   | shift & option & command + p |
| Metadata Information window                      | shift & option & command + i |
| Edit Menu special options                        |                              |
| Undo last action                                 | command + z                  |
| Redo last action undone                          | shift & command + z          |
| Copy Visible Merged layers                       | shift & command + c          |
| Group/Mask Layers                                |                              |
| Group the selected Layers                        | command + g                  |
| Release Layers from the Group state              | shift & command + g          |
| Create/Release Clipping Mask                     | option & command + g         |
| Selecting options                                |                              |
| Select All (pixels)                              | command + a                  |
| Deselect All (pixels)                            | shift & command + a          |
| Select all layers                                | option & command + a         |
| Layers                                           |                              |
| Create blank new layer                           | shift & option & command + n |
| Bring to Front of current layer group            | shift & command + ]          |
| Send to Back of current layer group              | shift & command + [          |
| Shift in front of next layer in document's order | shift & option & command + ] |
| Shift behind previous layer in document's order  | shift & option & command + [ |
| Select layer one above current layer             | option + ]                   |
| Select layer one below current layer             | option + [                   |
| Transform (Rotate/Scale) pixels                  | command + t                  |
| Copy selected "whatever" to a new layer          | command + j                  |
| Cut selected "whatever" to a new layer           | command & shift + j          |
| Layer Merge Options                              |                              |
| Merge layer with layer below or                  | command + e                  |
| Merge selected layers                            | command + e                  |
| Merge all visible layers                         | shift & command + e          |
| Re-applying Filters                              |                              |
| Apply last Effect Filter to selected objects     | shift & command + e          |
| Display last Effect Filter's dialogue            | shift & option & command + e |
|                                                  |                              |

## Key Guide: Adobe Photoshop CC for Mac

| Document View options                    |                              |
|------------------------------------------|------------------------------|
| Fit current artboard to window           | command + 0 (zero)           |
| Fit all artboards to window              | option & command + 0 (zero)  |
| Zoom closer                              | command & +                  |
| Zoom out                                 | command & –                  |
| Hide all tools and panels                | tab                          |
| Hide panels but keep tools               | shift + tab                  |
| Show/Hide Rulers                         | command + r                  |
| Proof Colours                            | command + y                  |
| Gamut Warning On/Off                     | shift & command + y          |
| Overprint preview                        | shift & option & command + y |
| Hide/Show edges (selection)              | command + h                  |
| Hide/Show Grid                           | command + '                  |
| Lock Guides                              | option & command + ;         |
| Turn On/Off Precise cursor               | CAPS LOCK                    |
| Important Tool Keys                      |                              |
| Move Tool                                | v                            |
| Direct selection tool (Paths)            | а                            |
| Type tool                                | t                            |
| Eyedropper tool                          | i                            |
| Switch between the 3 view types          | f                            |
| Rectangle Selection tool                 | m                            |
| Switch between Selection shapes          | shift + m                    |
| Magic Wand tool (selections)             | W                            |
| Swap Foreground and Background colo      | urs shift + x                |
| Default Colours (Black Foreground, Whit  | te Background) d             |
| Fill Options                             |                              |
| Fill selected "whatever" with foreground | l colour option + delete     |
| As above but only affect visible pixels  | shift & option + delete      |
| Fill selected "whatever" with background | d colour command + delete    |
| As above but only affect visible pixels  | shift & option + delete      |
| Fill selection with Content-Aware fill   | shift + delete               |
| Customise Application                    |                              |
| Preferences                              | command + k                  |
| Keyboard shortcuts                       | shift & option & command + k |
| Customise Menu sets                      | shift & option & command + m |